THE EXPERT'S VOICE® IN .NET

# **FIFTH EDITION**

# Pro ASPNET 4.5 in VB

DISCOVER THE POWER OF MICROSOFT'S MOST SOPHISTICATED WEB TECHNOLOGY YET

Dan Mabbutt, Adam Freeman, and Matthew MacDonald

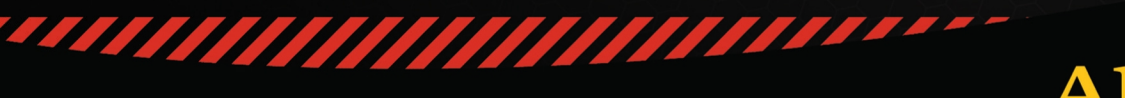

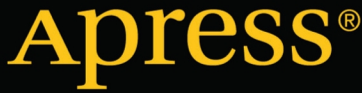

For your convenience Apress has placed some of the front matter material after the index. Please use the Bookmarks and Contents at a Glance links to access them.

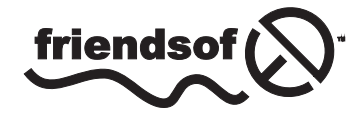

**Apress**<sup>®</sup>

# **Contents at a Glance**

| About the Authorsxxxv                          |
|------------------------------------------------|
| About the Technical Reviewer xxxvii            |
| Acknowledgments xxxix                          |
| Introductionxli                                |
| Part 1: Getting Started1                       |
| Chapter 1: Your First ASP.NET Application3     |
| Chapter 2: Putting ASP.NET in Context          |
| Chapter 3: Essential VB Language Features      |
| Chapter 4: Using jQuery75                      |
| Chapter 5: Essential Development Tools99       |
| Chapter 6: SportsStore: A Real Application117  |
| Chapter 7: SportsStore: Navigation and Cart143 |
| Chapter 8: SportsStore: Completing the Cart173 |
| Chapter 9: SportsStore: Administration207      |
| Chapter 10: SportsStore: Deployment231         |
| Chapter 11: Testable Web Apps249               |
| Part 2: The Core ASP.NET Platform              |
| Chapter 12: Working with Web Forms283          |
| Chapter 13: Lifecycles and Context             |
| Chapter 14: Modules                            |

| Chapter 15: Handlers                                                                                                    | 373                                                                                     |
|----------------------------------------------------------------------------------------------------|-----------------------------------------------------------------------------------------|
| Chapter 16: Page and Control Lifecycle Events                                                                                                    | 407                                                                                     |
| Chapter 17: Managing Request Execution                                                                                                    | 431                                                                                     |
| Chapter 18: Managing State Data                                                                                                    | 457                                                                                     |
| Chapter 19: Caching                                                                                                    | 495                                                                                     |
| Chapter 20: Caching Output                                                                                                    | <mark>523</mark>                                                                        |
| Chapter 21: Handling Errors                                                                                                    | 557                                                                                     |
| Chapter 22: Managing Paths                                                                                                    | 591                                                                                     |
| Chapter 23: URL Routing                                                                                                    | <mark>617</mark>                                                                        |
| Chapter 24: Advanced URL Routing                                                                                                    | <mark>647</mark>                                                                        |
| Chapter 25: Authentication and Authorization                                                                                                    | <mark>675</mark>                                                                        |
| Chapter 26: Membership and OpenAuth                                                                                                    | <b>705</b>                                                                              |
| Chapter 27: ASPNET Configuration                                                                                                    | 722                                                                                     |
|                                                                                                    | / 00                                                                                    |
| Chapter 28: Asynchronous Request Handling                                                                                                    | 769                                                                                     |
| <ul> <li>Chapter 28: Asynchronous Request Handling</li> <li>Part 3: Forms and Controls</li> </ul>                                                                                                    | 769<br>785                                                                              |
| <ul> <li>Chapter 28: Asynchronous Request Handling</li> <li>Part 3: Forms and Controls</li> <li>Chapter 29: Working with Controls</li> </ul>                                                                                                    | 769<br>785<br>787                                                                       |
| <ul> <li>Chapter 28: Asynchronous Request Handling</li> <li>Part 3: Forms and Controls</li> <li>Chapter 29: Working with Controls</li> <li>Chapter 30: Forms and Request Validation</li> </ul>                                                                                                    | 769<br>785<br>787<br>821                                                                |
| <ul> <li>Chapter 28: Asynchronous Request Handling</li> <li>Part 3: Forms and Controls</li> <li>Chapter 29: Working with Controls</li> <li>Chapter 30: Forms and Request Validation</li> <li>Chapter 31: Creating Custom Controls</li> </ul>                                                                                                    | 769<br>785<br>787<br>821<br>849                                                         |
| <ul> <li>Chapter 28: Asynchronous Request Handling</li> <li>Part 3: Forms and Controls</li> <li>Chapter 29: Working with Controls</li> <li>Chapter 30: Forms and Request Validation</li> <li>Chapter 31: Creating Custom Controls</li> <li>Chapter 32: Stateful Controls</li> </ul>                                                                                                    | 769<br>785<br>787<br>821<br>849<br>877                                                  |
| <ul> <li>Chapter 28: Asynchronous Request Handling</li> <li>Part 3: Forms and Controls</li> <li>Chapter 29: Working with Controls</li> <li>Chapter 30: Forms and Request Validation</li> <li>Chapter 31: Creating Custom Controls</li> <li>Chapter 32: Stateful Controls</li> <li>Chapter 33: Server-Side HTML Elements</li> </ul>                                                                                                    | 769<br>785<br>787<br>821<br>849<br>877<br>911                                           |
| <ul> <li>Chapter 28: Asynchronous Request Handling</li> <li>Part 3: Forms and Controls</li> <li>Chapter 29: Working with Controls</li> <li>Chapter 30: Forms and Request Validation</li> <li>Chapter 31: Creating Custom Controls</li> <li>Chapter 32: Stateful Controls</li> <li>Chapter 33: Server-Side HTML Elements</li> <li>Chapter 34: Model Binding</li> </ul>                                                                                                    | 769<br>785<br>821<br>849<br>877<br>911<br>943                                           |
| <ul> <li>Chapter 28: Asynchronous Request Handling</li> <li>Part 3: Forms and Controls</li> <li>Chapter 29: Working with Controls</li> <li>Chapter 30: Forms and Request Validation</li> <li>Chapter 31: Creating Custom Controls</li> <li>Chapter 32: Stateful Controls</li> <li>Chapter 33: Server-Side HTML Elements</li> <li>Chapter 34: Model Binding</li> <li>Chapter 35: Data Binding</li> </ul>                                                                                     | 769<br>785<br>787<br>821<br>849<br>877<br>911<br>943<br>971                             |
| <ul> <li>Chapter 28: Asynchronous Request Handling</li> <li>Part 3: Forms and Controls</li> <li>Chapter 29: Working with Controls</li> <li>Chapter 30: Forms and Request Validation</li> <li>Chapter 31: Creating Custom Controls</li> <li>Chapter 32: Stateful Controls</li> <li>Chapter 33: Server-Side HTML Elements</li> <li>Chapter 34: Model Binding</li> <li>Chapter 35: Data Binding</li> <li>Chapter 36: Basic Data Controls</li> </ul>                                            | 769<br>785<br>787<br>821<br>849<br>877<br>911<br>943<br>971<br>971<br>903               |
| <ul> <li>Chapter 28: Asynchronous Request Handling</li> <li>Part 3: Forms and Controls</li> <li>Chapter 29: Working with Controls</li> <li>Chapter 30: Forms and Request Validation</li> <li>Chapter 31: Creating Custom Controls</li> <li>Chapter 32: Stateful Controls</li> <li>Chapter 33: Server-Side HTML Elements</li> <li>Chapter 34: Model Binding</li> <li>Chapter 35: Data Binding</li> <li>Chapter 36: Basic Data Controls</li> <li>Chapter 37: Complex Data Controls</li> </ul> | 769<br>785<br>787<br>821<br>849<br>877<br>911<br>943<br>971<br>943<br>971<br>943<br>971 |

| Part 4: Client-Side Development         |  |
|-----------------------------------------|--|
| Chapter 39: Managing Scripts and Styles |  |
| Chapter 40: Ajax and Web Services       |  |
| Chapter 41: Client-Side Validation      |  |
| Index                                   |  |

# Introduction

The book you're reading is a comprehensive guide to programming in Microsoft's software development technology for the web, ASP.NET. Microsoft supports two languages "across the board" for their software development products—C# and Visual Basic .NET. (The alternative .NET development technology, Mono, also supports both C# and VB.) Apress also provides the same two languages for this comprehensive guide. The examples in this book are all written in VB.NET, but if you're a C# programmer, you can find basically the same book written for C#.NET.

The very existence of parallel books using either C# or Visual Basic that explore nearly everything of importance in all ASP.NET using the latest Microsoft versions is clear evidence that Microsoft is doing a great job of making Visual Basic and C# equivalent in technical terms. After source code is compiled, the resulting CLI (Common Language Interface) code really is equivalent. The only reason that a programmer—or an organization—would choose one language over another is individual choices about what people are familiar with and can work with more efficiently. For me, that's Visual Basic. For my co-author Adam, that's C#. High-end programmers who may have started with C++, Java, or C often prefer C# because that's the way they're used to seeing code. But there are a lot of us who don't too. For example, trainer Andy Brown has written an entertaining argument, "10 Reasons Why Visual Basic is Better Than C#". In the comments section of that article, the arguments go on for pages. Our view is that you should use what works for you. (Or, what your employer has decided will work.)

We start in Part 1 by establishing a foundation of tools and understanding that you use throughout the rest of the book. Part 1 might be considered as a "book in a book" because it can stand on its own in explaining what you need to write basic systems using ASP.NET. In Chapter 1, a simple ASP.NET system is developed that accepts user input, checks it against previous input, and saves it in a data store–in addition to showing you how to install Visual Studio Express 2012 for Web. By the end of Part 1, the basics of a retail store application has been developed.

Part 2 builds on Part 1 by explaining more advanced features of the ASP.NET platform with a special emphasis on those features that work directly with the HTTP requests.

The focus of Part 3 is web Forms, and those endlessly useful objects, Controls. Controls are the essential component of nearly all real-world applications.

In Part 4, we switch our focus from the server side of development to the client side with discussions of scripts and style sheets, web services, and model binding.

Although this book is intended to be comprehensive and show how to use the most advanced features of ASP.NET, you don't have to start out as an advanced programmer to get the best from it. We assume that you know how to program in Visual Basic .NET and that you have a reasonable understanding of how the web works and work from there. All the examples are available for downloading at the Apress site. The illustrations are generated directly from the code that you can download. The development environment itself, Visual Studio Express 2012 for Web, is free and downloadable at Microsoft's site. Although the examples were developed and tested in a Windows 8 environment, supported previous versions of Windows—and especially Windows 7—should work just as well for you.

# PART 1

# **Getting Started**

We start this book by jumping straight into ASP.NET and creating a simple application. We'll then explain the Visual Basic language features and development tools that are needed for ASP.NET development and use them to create a realistic web application called SportsStore.

# **CHAPTER 1**

# Your First ASP.NET Application

The best way to get started with ASP.NET is to jump right in. In this chapter, we will show you how to get set up for ASP. NET development and build your first ASP.NET application. The application we will build is simple, but it allows us to show you how to prepare your workstation for ASP.NET development, how the ASP.NET development tools work and—most importantly—how quickly you can get up and running with ASP.NET. We'll provide some context and background about the ASP.NET Framework in the next chapter, but this book focuses on coding so that's what we are going to start with.

# **Preparing Your Workstation**

You only need two things for ASP.NET development—a Windows 7 or Windows 8 workstation and Visual Studio, which is the Microsoft development environment. You probably have a Windows installation already, but you can usually find some pretty good deals if you need to buy a copy. Microsoft has discount schemes you can use if you are a student or teacher, or if you want to upgrade schemes from older Windows versions. Microsoft also has subscription based products if you want wider access to their software products such as their MSDN subscriptions. You can get a 90-day trial of Windows 8 from msdn.microsoft.com/en-us/windows/apps if you don't have Windows and you would like to try out ASP.NET development on Windows 8 without making a commitment.

You need Visual Studio 2012 to build applications with ASP.NET 4.5, the version of the ASP.NET Framework we use in this book. Several different editions of Visual Studio 2012 are available, but we will be using the one that Microsoft offers free of charge, *Visual Studio Express 2012 for Web*. Microsoft adds some nice features to the paid-for editions of Visual Studio, but you won't need them for this book. All figures throughout this book have been taken using the Express edition running on Windows 8. You can download the Express edition from www.microsoft.com/visualstudio/eng/products/visual-studio-express-products. There are several different editions of Visual Studio 2012 Express, each of which is used for a different kind of development—make sure that you get the Web edition, which supports ASP.NET applications.

**Tip** You can use any edition of Visual Studio 2012 for the examples in this book. You will see slight differences in some of the dialog windows and the menu and toolbar configurations, but otherwise you will be just fine.

# **Creating a New ASP.NET Project**

Start Visual Studio 2012 and select New Project from the File menu. You will see the New Project dialog window which—as the name suggests—you use to create new Visual Studio projects.

You will see a list of the available projects types in the left-hand panel of the dialog window. Navigate to Installed > Templates > Visual Basic > Web and you will see the set of ASP.NET projects available, as shown in Figure 1-1.

| <ul> <li>Recent</li> <li>NET Framework 4.5 • Sort by: Default • III III Sea</li> <li>Installed</li> <li>ASP.NET Empty Web Application</li> <li>Visual Basic</li> <li>Windows</li> </ul>                                                                                                    | nrch Inst<br>ne: Visu<br>empty p<br>plication |
|----------------------------------------------------------------------------------------------------|-----------------------------------------------|
| <ul> <li>Installed</li> <li>ASP.NET Empty Web Application</li> <li>Visual Basic</li> <li>Visual Basic</li> <li>Windows</li> <li>ASP.NET Web Forms Application</li> <li>Visual Basic</li> <li>Visual Basic</li> <li>Visual Basic</li> <li>Visual Basic</li> <li>Visual Basic</li> <li>Visual Basic</li> </ul> | empty p                                       |
| Templates     An     Visual Basic     Windows     Windows                                                                                                    | empty p<br>blication                          |
|                                                                                                    |                                               |
| Web ASP.NET MVC 3 Web Application Visual Basic                                                                                                    |                                               |
| Silverlight ASP.NET MVC 4 Web Application Visual Basic                                                                                                    |                                               |
| WCF ASP.NET Dynamic Data Entities Web Application Visual Basic                                                                                                    |                                               |
| Other Project Types     ASP.NET AJAX Server Control     Visual Basic                                                                                                    |                                               |
| Samples     ASP.NET AJAX Server Control Extender     Visual Basic                                                                                                    |                                               |
| ASP.NET Server Control Visual Basic                                                                                                    |                                               |
| Name: PartyInvites                                                                                                    |                                               |
| Location: c:\Projects • Bro                                                                                                    | wse                                           |
| Solution name: PartyInvites  Cre Add                                                                                                    | ate direc<br>I to sour                        |

Figure 1-1. The New Project dialog window

**Tip** Make sure you select Visual Basic and not Visual C#. You'll get some very odd behavior and errors if you try to follow our Visual Basic examples in a C# project.

Select the ASP.NET Empty Web Application item from the central panel of the dialog—some of the names of the different project types are similar, so make sure that you get the right one. Make sure that .Net Framework 4.5 is selected in the drop-down menu at the top of the screen and set the Name field to PartyInvites. Click the OK button to create the new project.

**Tip** Visual Studio sets the Solution Name field to PartyInvites to match the project name. A Visual Studio solution is a container for one or more projects, but most of the examples in this book will contain one project, which is typical for ASP.NET Framework development.

The ASP.NET Empty Web Application is the simplest of the project templates and creates a project that only contains a Web.config file that contains the configuration information for your ASP.NET application. Visual Studio shows you files in the Solution Explorer window, which you can see in Figure 1-2. Solution Explorer is the principal tool for navigating around your project.

| Solution Explorer 👻 🗖 🗙                            |               |                   |    |
|----------------------------------------------------|---------------|-------------------|----|
| o û û o o                                          | - 2 Q I       | ) <b>/</b>        |    |
| Search Solution Explorer (Ctrl+;)                  |               |                   | ρ- |
| Solution 'PartyInvites' (1 project)                |               |                   |    |
| 🔺 🗊 PartyInvites                                   |               |                   |    |
| <ul> <li>My Project</li> <li>Web.config</li> </ul> |               |                   |    |
| Solution Explorer                                  | Team Explorer | Database Explorer |    |

Figure 1-2. The Visual Studio Solution Explorer window

# Adding a New Web Form

As you saw when you created the Visual Studio project, there are different kinds of ASP.NET applications. For the type of application we describe in this book, content is generated from a *Web Form*. This is a misleading name, as we explain Chapter 2, but for the moment it is enough to know that we add content to our application by adding new Web Form items.

To add a new Web Form to the project, right-click the PartyInvites project entry in the Solution Explorer window and select Add > Web Form from the pop-up menu. When prompted, enter Default as the name for the new item, as shown in Figure 1-3.

|            | Specify Name for Item |
|------------|-----------------------|
| Item name: | Default<br>OK Cancel  |

Figure 1-3. Setting the name for the new Web Form

**Note** Throughout this book, we build up each example so that you can follow along in your own Visual Studio project. If you don't want to follow along, you can download a complete set of example projects from apress.com. We have organized the examples by chapter and have included all the files you will need.

Click the OK button to dismiss the dialog and create the new item. You will see that Visual Studio has added a Default.aspx file to the project in the Solution Explorer and opened the file for editing. You can see the initial contents of the file in Listing 1-1.

Listing 1-1. The Initial Contents of the Default.aspx File

```
<%@ Page Language="vb" AutoEventWireup="false" CodeBehind="Default.aspx.vb"
Inherits="PartyInvites._Default" %>
<!DOCTYPE html>
<html xmlns="http://www.w3.org/1999/xhtml">
<html xmlns="http://www.w3.org/1999/xhtml">
<html xmlns="http://www.w3.org/1999/xhtml">
<html xmlns="http://www.w3.org/1999/xhtml">
<html xmlns="http://www.w3.org/1999/xhtml">
<html xmlns="http://www.w3.org/1999/xhtml">
<html xmlns="http://www.w3.org/1999/xhtml">
<html xmlns="http://www.w3.org/1999/xhtml">
<html xmlns="http://www.w3.org/1999/xhtml">
<html xmlns="http://www.w3.org/1999/xhtml">
<html xmlns="http://www.w3.org/1999/xhtml">
<html xmlns="http://www.w3.org/1999/xhtml">
<html xmlns="http://www.w3.org/1999/xhtml">
<html xmlns="http://www.w3.org/1999/xhtml">
<html xmlns="http://www.w3.org/1999/xhtml">
<html xmlns="http://www.w3.org/1999/xhtml">
<html xmlns="http://www.w3.org/1999/xhtml">
<html xmlns="http://www.w3.org/1999/xhtml">
<html xmlns="http://www.w3.org/1999/xhtml">
<html xmlns="http://www.w3.org/1999/xhtml">
<html xmlns="http://www.w3.org/1999/xhtml">
<html xmlns="http://www.w3.org/1999/xhtml">
<html xmlns="http://www.w3.org/1999/xhtml">
<html xmlns="http://www.w3.org/1999/xhtml">
<html xmlns="http://www.w3.org/1999/xhtml">
</html >
</html xmlns="http://www.w3.org/1999/xhtml">
</html >
</html xmlns="http://www.w3.org/1999/xhtml">
</html xmlns="http://www.w3.org/1999/xhtml">
</html xmlns="http://www.w3.org/1999/xhtml">
</html xmlns="http://www.w3.org/1999/xhtml">
</html xmlns="http://www.w3.org/1999/xhtml">
</html xmlns="http://www.w3.org/1999/xhtml">
</html xmlns="http://www.w3.org/1999/xhtml">
</http://www.w3.org/1999/xhtml">
</http://www.w3.org/1999/xhtml</http://www.w3.org/1999/xhtml</http://www.w3.org/1999/xhtml</html xmlns="http://www.w3.org/1999/xhtml">
</html xmlns="http://www.w3.org/1999/xhtml">
</html xmlns="http://www.w3.org/1999/xhtml">
</http://www.w3.org/1999/xhtml</html xmlns="http://www.w3.org/1999/xhtml">
</html xmlns="http://www.w3.org/1999/xhtml">
</html xmlns="http://www.w3.org/1999/xhtml">
</html xmlns
```

A Web Form file is, at its heart, an enhanced HTML file. The element that has the <% and %> tags gives away the fact this isn't a regular HTML file, as do the runat attributes in the head and form elements. We'll explain what all this means later, but for now we just want to emphasize that we really are working with HTML. In Listing 1-2, you can see that we have added some standard HTML elements to the Default.aspx file.

Listing 1-2. Adding Standard HTML Elements to the Default.aspx File

```
<%@ Page Language="vb" AutoEventWireup="false" CodeBehind="Default.aspx.vb"
Inherits="PartyInvites._Default" %>
```

<!DOCTYPE html>

```
<html xmlns="http://www.w3.org/1999/xhtml">
<head runat="server">
<title></title>
</head>
<body>
<form id="form1" runat="server">
<div>
<hi>Hello</hi>
This is a new web form
</div>
</form>
</body>
</html>
```

We have added an h1 and a p element containing some simple text. Nothing is specific to ASP.NET in these elements—they are standard HTML.

# Testing the Example Application

The Visual Studio toolbar contains a drop-down list with the names of the browsers installed. You can see our list in Figure 1-4, which shows that we have several browsers installed. At the very least, you will have entries for Internet Explorer and Page Inspector (a tool that helps you debug your HTML and that we demonstrate later in Chapter 5).

| PartyInvites - Microsoft Visual Studio Express 20                                                                                                    | 2 for Web                           |
|----------------------------------------------------------------------------------------------------|-------------------------------------|
| FILE EDIT VIEW PROJECT BUILD DEBUG                                                                                                    | G TEAM TOOLS TEST WINDOW            |
| 🛛 🖸 🕶 🛍 💾 🔊 - 🏏 🕨                                                                                                    | Internet Explorer 🝷 🖬 🛛 Debug 🔪 🏓 🚽 |
| Default.aspx + ×                                                                                                    | Internet Explorer                   |
| <%@ Page Language="vb" AutoEvent                                                                                                    | Firefox "Default.as                 |
| html                                                                                                    | Google Chrome<br>Internet Explorer  |
| □ <html server"="" xmlns="&lt;u&gt;http://www.w8.org/1&lt;/u&gt;&lt;/th&gt;&lt;th&gt;Page Inspector&lt;/th&gt;&lt;/tr&gt;&lt;tr&gt;&lt;th&gt;&lt;pre&gt; chead runat="> ctitle&gt; </html> | Browse With                         |
| <pre> </pre>                                                                                                    |                                     |

Figure 1-4. Selecting a browser in Visual Studio

We will be using Internet Explorer in this book, because it is always available on Windows workstations. There are occasions when we will use another browser to demonstrate a particular feature, but we'll always make it clear when this happens (and we'll show you the effect with a screenshot if you don't want to install additional browsers).

### **TESTING WITH MULTIPLE BROWSERS**

Although we use Internet Explorer in this book, we recommend that you test your ASP.NET applications using as many browsers as possible, even if you don't want to install them on your development workstation. Browsers have reached rough parity with version 4 of the HTML and version 2 of the CSS standards, but we are now transitioning to HTML5 and CSS3. This means that there are some useful and exciting features available for web applications, but you have to test thoroughly to make sure that these new features are handled consistently across browsers.

Ensure that Internet Explorer is selected and then click the button or select Start Debugging from the Visual Studio Debug menu. Visual Studio compiles your project and opens a new browser window to display the Web Form, as shown in Figure 1-5. There isn't much content in the Web Form at the moment, but at least we know that everything is working the way that it should be.

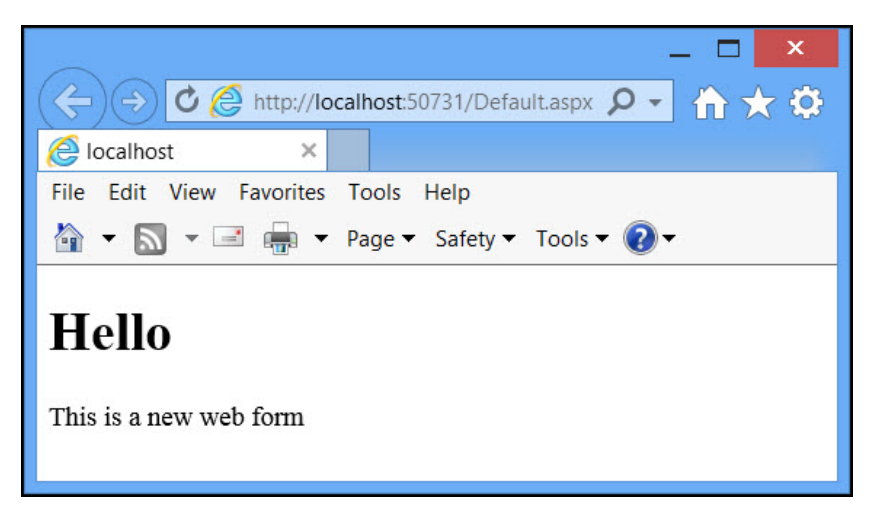

Figure 1-5. Displaying the Web Form in the browser

Here is the URL that Internet Explorer used for our example:

#### http://localhost:50731/Default.aspx

You will see a similar URL when you start the application, but it won't be exactly the same. You will see the http:// part (specifying that the HTTP protocol is used) and the localhost part (this is a special name that refers to the workstation). The port part of this URL, 50731 in our case, is assigned randomly and you will see a different number. The last part of the URL, Default.aspx, specifies that we want the contents of our Default.aspx file. The result of processing is file is what you can see in the browser window.

So what does this URL relate to? Visual Studio 2012 includes *IIS Express*, which is a cut-down development version of the Microsoft application server used to run ASP.NET applications. IIS Express is installed automatically and you may see an icon in the notification window when it is running. (It's turned off by default.) You can right-click the Customize icon to see a list of the ASP.NET applications that you have running and open a browser window to view them, as shown in Figure 1-6.

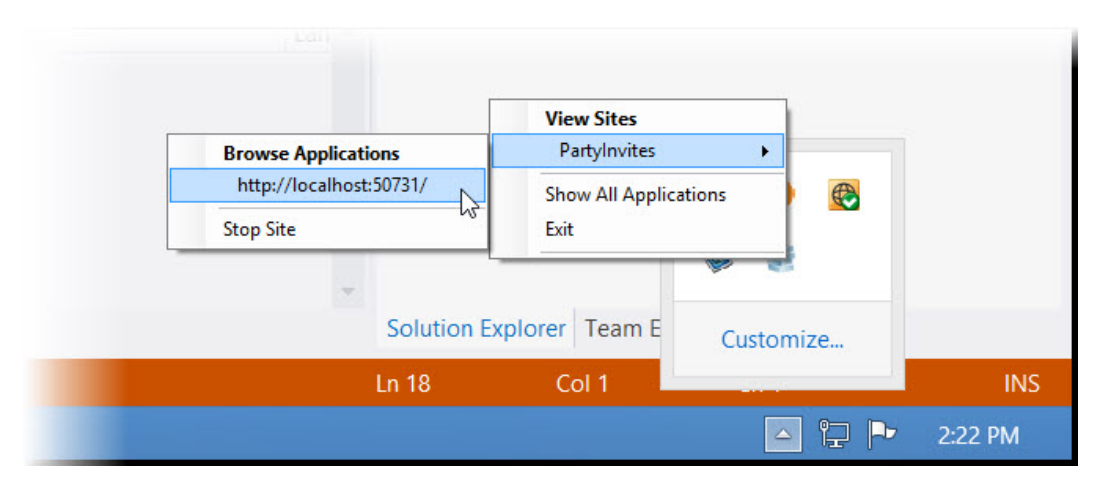

Figure 1-6. Interacting with IIS Express

When you used Visual Studio to run the application, IIS Express was started and it began listening for requests (on port 50731 for us, and most likely a different port for you). Once IIS Express had started up, Visual Studio created a new Internet Explorer window and used it to navigate to the URL which loads our Default.aspx file from IIS Express.

You can see the HTML that IIS Express and the ASP.NET Framework (which is integrated into IIS) sent to the browser by right-clicking in the browser window and selecting View Source. We have shown the HTML in Listing 1-3 and you will notice that it is different from the contents of the Default.aspx file.

Listing 1-3. The HTML Sent to the Browser by IIS Express in Response to a Request for Default.aspx

```
<!DOCTYPE html>
<html xmlns="http://www.w3.org/1999/xhtml">
<head><title>
</title></head>
<bodv>
    <form method="post" action="./" id="form1">
<div class="aspNetHidden">
<input type="hidden" name=" VIEWSTATE" id=" VIEWSTATE"
value="oyo4u1kkzj6S7BwWSyOhmNtXxYEurT3+910DF01jaP+rF+dFysFCL3FkuF66MzV
+ByArIcggvdyJOZhXAwYEaiZtgGeakEPfZXMlj7g8UeO=" />
</div>
    <div>
        <h1>Hello</h1>
        This is a new web form
    </div>
    </form>
</bodv>
</html>
```

The HTML sent to the browser is the result of the ASP.NET framework processing our Default.aspx file. The <% and %> tags have been removed and a hidden input element has been added, but because our Default.aspx file doesn't do anything interesting at the moment, the file contents are passed to the browser largely unmodified.

It may not seem like it, but you have created a very simple ASP.NET web application. These are the key points to bear in mind:

- 1. The user requests URLs that target Web Form files we add to the project.
- 2. The requests are received by IIS Express, which locates the request file.
- 3. IIS Express processes the Web Form file to generate a page of standard HTML.
- 4. The HTML is returned to the browser where it is displayed to the user.

This is the essence of any ASP.NET application. Our goal is to take advantage of the way that the ASP.NET Framework processes Web Forms files to create more complex HTML and more complex sequences of user interactions. In the sections that follow, we'll build on this basic foundation.

# **Creating a Simple Application**

In the rest of this chapter, we will explore some of the basic ASP.NET features used to create a simple data-entry application. We will pick up the pace in this section—our goal is to demonstrate ASP.NET in action, so we'll skip over detailed explanations as to how things work behind the scenes. We'll revisit these topics in depth in later chapters.

# Setting the Scene

We are going to imagine that a friend has decided to host a New Year's Eve party and that she has asked us to create a web site that allows her invitees to electronically RSVP. She has asked for the following key features:

- A page that shows information about the party and an RSVP form
- Validation for the RSVP form, which will display a confirmation page
- A page that lists the responses from invitees

In the following sections, we'll build on the PartyInvites ASP.NET project we created at the beginning of the chapter and add these features.

# Creating a Data Model and Repository

Almost all web applications rely on some kind of data model, irrespective of the technology used to create them. We are building a simple application and so we only need a simple data model. Right-click the PartyInvites item in the Solution Explorer and select Add > Class from the pop-up menu.

**Tip** If the Class menu item is missing or disabled, then you probably left the Visual Studio debugger running. Visual Studio restricts the changes you can make to a project while it is running the application. Select Stop Debugging from the Debug menu and try again.

Visual Studio displays the Add New Item dialog box, which contains templates for all the items you can add to an ASP.NET project. The Class template is selected, so set the name to be GuestResponse.vb and click the Add button. Visual Studio creates a new Visual Basic class file and opens it for editing. Set the contents of the file so that they match Listing 1-4.

**Tip** We have used a Visual Basic language feature called *automatically implemented properties* in the GuestResponse class, which you may not be familiar with if you have been working with an older version of Visual Basic. We explain the Visual Basic language features that we use in Chapter 3.

#### Listing 1-4. The GuestResponse Class

```
Public Class GuestResponse

Public Property Name() As String

Public Property Email() As String

Public Property Phone() As String

Public Property WillAttend() As Nullable(Of Boolean)

End Class
```

**Tip** Notice that we have defined the WillAttend property as Nullable(Of Boolean). This means that the property can be True, False or Nothing. We'll explain why we chose this data type in the "Performing Validation" section later in the chapter.

We will use instances of the GuestReponse class to represent responses from our party guests. We need a repository to store the GuestResponse objects we create. In a real application, this would typically be a database. We will show you how to set up and use a database in Chapter 6, when we create a more realistic ASP.NET application. In this chapter, we just want something quick and simple, so we are going to store the objects in memory. This is easy to do, but our data will be lost each time that the application is stopped or restarted. This would be an odd choice to make for a real web application, but it's fine for our purposes in this chapter. To define the repository, add a new class file to the project called ResponseRepository.vb and ensure that the contents of the file match those shown in Listing 1-5.

Listing 1-5. The ResponseRepository Class

```
Imports System.Collections.Generic
Public Class ResponseRepository
Private Shared repository As New ResponseRepository()
Private responses As New List(Of GuestResponse)()
Public Shared Function GetRepository() As ResponseRepository
Return repository
End Function
Public Function GetAllResponses() As IEnumerable(Of GuestResponse)
Return responses
End Function
Public Sub AddResponse(response As GuestResponse)
responses.Add(response)
End Sub
```

End Class

A repository usually has methods for creating, reading, updating, and deleting data objects (known collectively as CRUD methods), but we only need to be able to read all the data objects and add new ones in this application. We'll show you a more typical repository in Chapter 6.

# Creating and Styling the Form

Our next step is to create the page that contains information about the party and an HTML form that allows guests to respond. We will use the Default.aspx file that we created earlier in the chapter. You can see the changes we have made in Listing 1-6.

Listing 1-6. Creating the Form

```
<%@ Page Language="vb" AutoEventWireup="false"
CodeBehind="Default.aspx.vb" Inherits="PartyInvites._Default" %>
```

<!DOCTYPE html>

```
<html xmlns="http://www.w3.org/1999/xhtml">
<head runat="server">
<title></title>
</head>
```

```
<body>
    <form id="rsvpform" runat="server">
        <div>
            <h1>New Year's Eve at Jacqui's!</h1>
            We're going to have an exciting party. And you're invited!
        </div>
        <div><label>Your name:</label><input type="text" id="name" /></div>
        <div><label>Your email:</label><input type="text" id="email" /></div>
        <div><label>Your phone:</label><input type="text" id="phone" /></div>
        <div>
            <label>Will you attend?</label>
            <select id="willattend">
                <option value="">Choose an Option</option>
                <option value="true">Yes</option>
                <option value="false">No</option>
            </select>
        </div>
        <div>
            <button type="submit">Submit RSVP</button>
        </div>
    </form>
</body>
</html>
```

We have changed the id attribute value of the form element and added some standard HTML elements to display information about the party and gather the RSVP details from the users. You can see how changes appear by starting the application (either select Start Debugging from the Debug menu or click the Internet Explorer button on the toolbar). As you can see in Figure 1-7, we have a form but it doesn't look very nice.

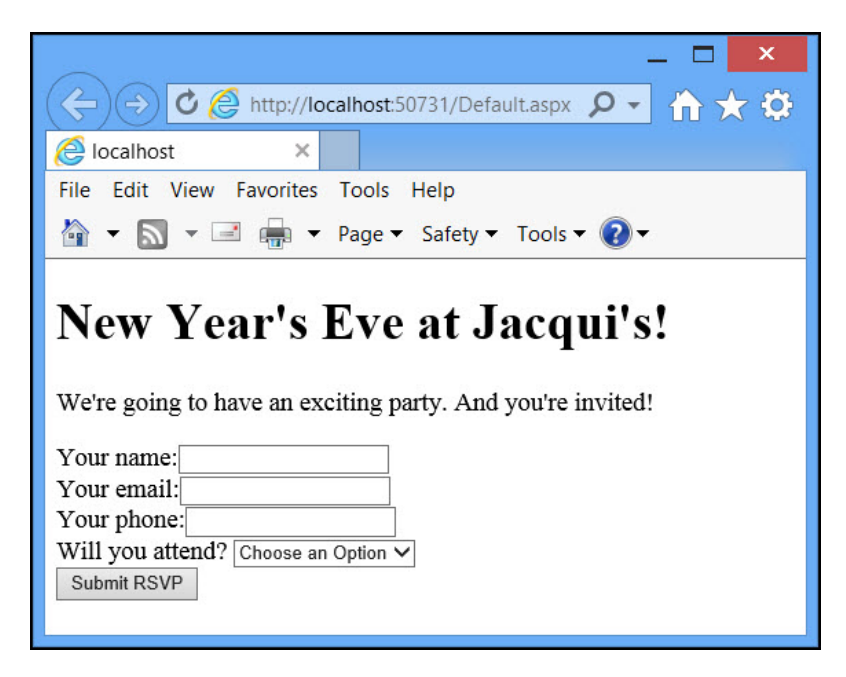

Figure 1-7. The effect of adding to the form element in the Default.aspx file

We style elements in a Web Form in the same way we would a regular HTML page—by using Cascading Style Sheets (CSS). To add some basic styles to the application, right-click the PartyInvites item in the Solution Explorer and select Add > Style Sheet from the pop-up menu. Set the name to be PartyStyles and click the OK button. Visual Studio adds a new PartyStyles.css file to the project. Set the contents of this new file to match the CSS shown in Listing 1-7. Although these are very basic CSS styles, they will improve the appearance of our form fields.

Listing 1-7. The CSS Styles Defined in the PartyStyles.css File

```
#rsvpform label { width: 120px; display: inline-block;}
#rsvpform input { margin: 2px; margin-left: 4px; width: 150px;}
#rsvpform select { margin: 2px 0; width: 154px;}
button[type=submit] { margin-top: 5px;}
```

We associate a CSS style sheet with a Web Form using a link element. You can see how we have added such an element to the head section of the Default.aspx file in Listing 1-8.

**Tip** If you are unfamiliar with the standards and technologies that underpin web content, such as HTML, CSS, and basic JavaScript, then we suggest you consult Adam's book *The Definitive Guide to HTML5*, which is also published by Apress and which is a comprehensive reference.

Listing 1-8. Adding a Link Element to the Head Section of the Default.aspx File

```
...
<head runat="server">
        <title></title>
        <link rel="stylesheet" href="PartyStyles.css" />
</head>
...
```

Once again, notice that we are using a standard HTML element to link to a file that contains standard CSS styles. We don't want to labor this point, but one of the nice things about working with ASP.NET is that it builds on your existing knowledge of web standards. You can see the effect of the CSS by starting the application, as illustrated in Figure 1-8.

| _ <b></b>                                                                                                    |  |  |  |
|----------------------------------------------------------------------------------------------------|--|--|--|
| $(\langle - \rangle \rightarrow) \oslash \bigotimes $ http://localhost:50731/Default.aspx $\mathcal{P} \bullet $ $\uparrow \uparrow \bigstar \bigotimes$ |  |  |  |
| Colhost ×                                                                                                    |  |  |  |
| File Edit View Favorites Tools Help                                                                                                    |  |  |  |
| 🟠 🔻 🔝 👻 📑 📻 👻 Page 👻 Safety 👻 Tools 👻 🕡 👻                                                                                                    |  |  |  |
| New Year's Eve at Jacqui's!<br>We're going to have an exciting party. And you're invited!                                                                |  |  |  |
| Your name:                                                                                                    |  |  |  |
| Your email:                                                                                                    |  |  |  |
| Your phone:                                                                                                    |  |  |  |
| Will you                                                                                                    |  |  |  |
| attend? Choose an Option V                                                                                                    |  |  |  |
| Submit RSVP                                                                                                    |  |  |  |
|                                                                                                    |  |  |  |

Figure 1-8. The effect of adding a link element for a CSS style sheet to Default.aspx

# Handling the Form

We have a HTML form we can show to people who have been invited to the party, but the same page is displayed over and over again when they click the Submit RSVP button. To fix this, we need to implement the code that will handle the form data when it is posted to the server.

At the top of the Default.aspx file is the following element:

```
...
<%@ Page Language="vb" AutoEventWireup="false"
CodeBehind="Default.aspx.vb" Inherits="PartyInvites._Default" %>
...
```

This is known as the *Page Directive* and the attributes defined here provide ASP.NET with details about the Web Form file. We'll come back to the directive in detail in Chapter 12, but for now we are interested in the CodeBehind attribute. This tells ASP.NET which Visual Basic class file contains the code associated with the Web Form and in this case it is the Default.aspx.vb file, which is the code-behind file for Default.aspx.

Visual Studio groups related files as a single item in Solution Explorer so that large projects are easier to navigate. If you click the Show All Files icon on the toolbar and then click the arrow to the left of the Default.aspx entry, you can see the files that Visual Studio has been hiding away. As Figure 1-9 shows, one of them is the Default.aspx.vb file referred to by the CodeBehind attribute.

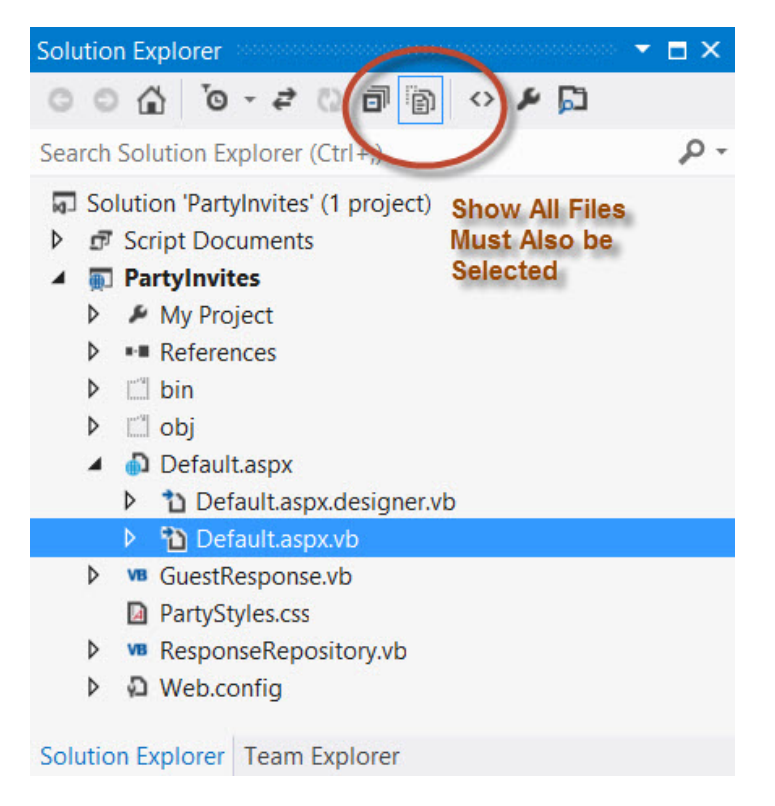

Figure 1-9. Expanding the Default.aspx file in the Visual Studio Solution Explorer

Double click the Default.aspx.vb file to open it in the editor and you will see the code shown in Listing 1-9. (Extra line breaks are added to keep lines short.)

*Listing 1-9.* The Initial Content of the Default.aspx.vb Code-Behind File

```
Public Class _Default
Inherits System.Web.UI.Page
Protected Sub Page_Load(
ByVal sender As Object, ByVal e As System.EventArgs
) Handles Me.Load
End Sub
End Class
```

The base for our code-behind class is System. Web.UI.Page, which contains a number of useful methods and properties for responding to web requests. We'll describe the Page class in detail in Part 2 of this book. In this chapter, we are interested in the Page\_Load method in our code-behind class that the ASP.NET Framework calls when there are requests for Default.aspx, which provides us with the opportunity to response to these requests.

For our example, the Page\_Load method will be called once when the page is first loaded and once again when the user submits the form. (We will explain why this happens in Part 2.) In Listing 1-10, you can see the code we have added to the Page\_Load method to respond to requests.

Listing 1-10. Adding Code to the Page\_Load Method

```
Imports System.Web.ModelBinding
Public Class Default
    Inherits System.Web.UI.Page
    Protected Sub Page Load(
        ByVal sender As Object, ByVal e As System.EventArgs
        ) Handles Me.Load
        If IsPostBack Then
            Dim rsvp As New GuestResponse()
            If TryUpdateModel(
                rsvp,
                New FormValueProvider(ModelBindingExecutionContext)
                ) Then
                ResponseRepository.GetRepository().AddResponse(rsvp)
                If rsvp.WillAttend.HasValue And rsvp.WillAttend.Value Then
                    Response.Redirect("seeyouthere.html")
                Else
                    Response.Redirect("sorryyoucantcome.html")
                End If
            End If
        Fnd Tf
    End Sub
End Class
```

We determine whether the request we are responding to is the form being posted back to the server by checking the IsPostBack property. If it is, we create a new instance of the GuestResponse data model object and pass it to the TryUpdateModel method, which is inherited from the base Page class.

The TryUpdateModel method performs a process called *model binding*, where data values from the browser request are used to populate the properties of our data model object. The other argument to the TryUpdateModel method is the object that ASP.NET should use to obtain the values it needs—we have used the System.Web. ModelBinding.FormValueProvider class, which provides values from form data. We describe model binding in more depth in Part 3, but the result of calling the TryUpdateModel method is that the properties of our GuestResponse object are updated to reflect the data values that the user submitted in the form. We then store the GuestResponse object in our repository.

We want to give the user some kind of feedback when the form is submitted and we do this by using the Response.Redirect method, which redirects the user's browser. If the WillAttend property is True, then the user is coming to the party and we redirect him or her to the seeyouthere.html file—otherwise, we redirect the user to the sorryyoucantcome.html file.

# **Creating the HTML Response Files**

Not all the pages in an ASP.NET application have to be generated from Web Form files—we can also include regular, static HTML files. To create the first response file, right-click the PartyInvites item in the Solution Explorer and select Add > New Item from the popup menu. Select the HTML Page template from the Add New Item dialog and set the name to seeyouthere.html. Finally, click the Add button to create the HTML file. Ensure that the contents of the file match Listing 1-11.

Listing 1-11. The Contents of the seeyouthere.html File

Repeat the process to create the sorryyoucantcome.html file and set the contents to match Listing 1-12.

Listing 1-12. The contents of the sorryyoucantcome.html file

```
<!DOCTYPE html>
<html xmlns="http://www.w3.org/1999/xhtml">
<head>
<title></title>
</head>
<body>
<h1>Sorry you can't come!</h1>
It won't be the same without you. Maybe next year.
</body>
</html>
```

# Bringing the HTML Elements into Scope

We almost have the basic structure of our application in place, but things are not quite working. We need to tell Visual Studio which file should be loaded when we start the application. It didn't matter earlier, because there was only the Default.aspx file and Visual Studio is smart enough to figure out that this is the file that we want. But now we have a couple of HTML files as well and we need to give Visual Studio a helping hand. Right-click the Default.aspx entry in the Solution Explorer and select Set as Start Page from the pop-up menu.

Now you can start the application, either by selecting Start Debugging from the Debug menu or by clicking the Internet Explorer toolbar button. Fill out the form and ensure that you select the Yes option from the select element. When you submit the form you will see the response that should only be shown when you select the No option, as illustrated in Figure 1-10. Clearly, something is a miss.

#### CHAPTER 1 VOUR FIRST ASP.NET APPLICATION

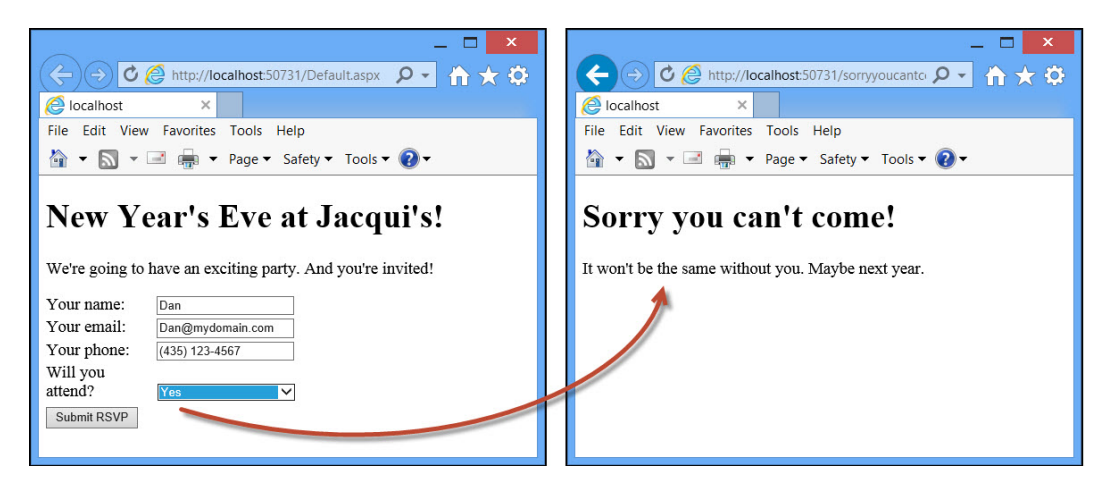

Figure 1-10. The application always responds with the negative feedback

The reason for this problem is that, ASP.NET only looks for elements that have the runat attribute with a value of server when processing Web Form files. All other elements are ignored and because our input and select elements in the Default.aspx file don't have this attribute/value combination, the model binding process can't find the values submitted in the HTML form. In Listing 1-13, you can see how we have corrected the problem.

Listing 1-13. Adding the runat Attribute to the Input and Select Elements

```
<%@ Page Language="vb" AutoEventWireup="false" CodeBehind="Default.aspx.vb"</pre>
Inherits="PartyInvites. Default" %>
<!DOCTYPE html>
<html xmlns="http://www.w3.org/1999/xhtml">
<head runat="server">
    <title></title>
    <link rel="stylesheet" href="PartyStyles.css" />
</head>
<body>
    <form id="rsvpform" runat="server">
        <div>
            <h1>New Year's Eve at Jacqui's!</h1>
            We're going to have an exciting party. And you're invited!
        </div>
        <div><label>Your name:</label><input type="text" id="name" runat="server"/></div>
        <div>
            <label>Your email:</label><input type="text" id="email" runat="server" />
        </div>
        <div>
            <label>Your phone:</label><input type="text" id="phone" runat="server" />
        </div>
        <div>
            <label>Will you attend?</label>
            <select id="willattend" runat="server">
```

```
<option value="">Choose an Option</option>
        <option value="true">Yes</option>
        <option value="false">No</option>
        </select>
        </div>
        <div>
        <button type="submit">Submit RSVP</button>
        </div>
        </div>
        </div>
        </div>
        </div>
        </div>
        </div>
        </div>
        </div>
        </div>
        </div>
        </div>
        </div>
        </div>
        </div>
        </div>
        </div>
        </div>
        </div>
        </div>
        </div>
        </div>
        </div>
        </div>
        </div>
        </div>
        </div>
        </div>
        </div>
        </div>
        </div>
        </div>
        </div>
        </div>
        </div>
        </div>
        </div>
        </div>
        </div>
        </div>
        </div>
        </div>
        </div>
        </div>
        </div>
        </div>
        </div>
        </div>
        </div>
        </div>
        </div>
        </div>
        </div>
        </div>
        </div>
        </div>
        </div>
        </div>
        </div>
        </div>
        </div>
        </div>
        </div>
        </div>
        </div>
        </div>
        </div>
        </div>
        </div>
        </div>
        </div>
        </div>
        </div>
        </div>
        </div>
        </div>
        </div>
        </div>
        </div>
        </div>
        </div>
        </div>
        </div>
        </div>
        </div>
        </div>
        </div>
        </div>
        </div>
        </div>
        </div>
        </div>
        </div>
        </div>
        </div>
        </div>
        </div>
        </div>
        </div>
        </div>
        </div>
        </div>
        </div>
        </div>
        </div>
        </div>
        </div>
        </div>
        </div>
        </div>
        </div>
        </div>
        </div>
        </div>
        </div>
        </div>
        </div>
        </div>
        </div>
        </div</div>
        </d
```

**Tip** There is no value for the runat attribute except server. If you omit the runat attribute or use a value other than server, your HTML elements become effectively invisible to ASP.NET. A missing runat attribute is the first thing you should check for if your Web Forms are not behaving the way you expect.

Start the application and fill out the form again. This time you will see the correct response when you submit the form, as shown in Figure 1-11.

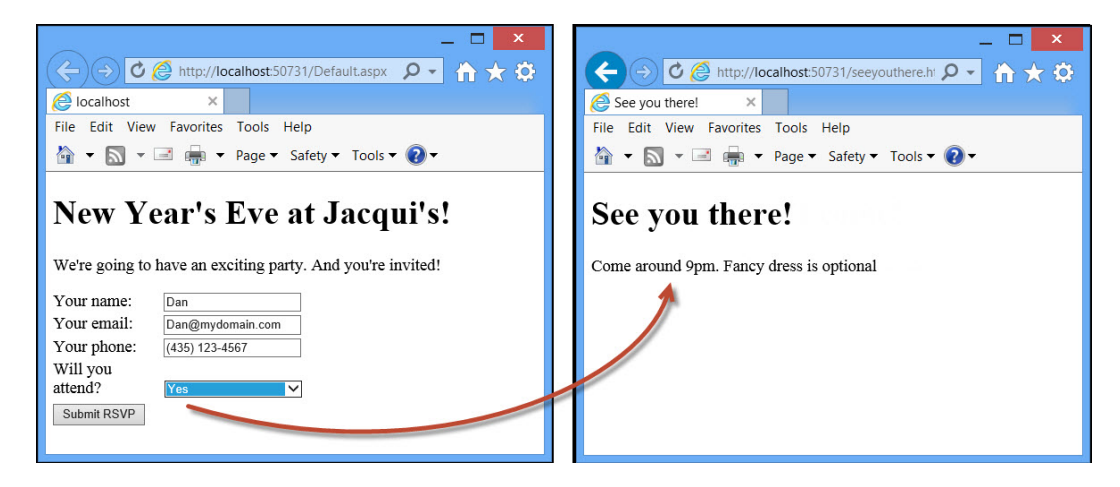

Figure 1-11. The effect of adding the runat attribute to the input and select elements

# **Creating the Summary View**

We have the basic building blocks of our application in place and our invitees can RSVP. In this section, we'll add support for displaying a summary of the responses we have received so that our friend can see who is coming and make plans accordingly.

Right-click the PartyInvites item in the Solution Explorer and select Add > Web Form from the pop-up menu. Set the name to be Summary and click the OK button to create a new file called Summary.aspx. Ensure that the contents of this new file match those shown in Listing 1-14.

Listing 1-14. The Contents of the Summary.aspx file

```
<%@ Page Language="vb" AutoEventWireup="false" CodeBehind="Summarv.aspx.vb"</pre>
   Inherits="PartyInvites.Summary" %>
<%@ Import Namespace="PartyInvites" %>
<!DOCTYPE html>
<html xmlns="http://www.w3.org/1999/xhtml">
<head id="Head1" runat="server">
   <title></title>
   k rel="stylesheet" href="PartyStyles.css" />
</head>
<body>
   <h2>RSVP Summary</h2>
   <h3>People Who Will Attend</h3>
   <thead>
          NameEmailPhone
       </thead>
       <% Dim yesData =
                 ResponseRepository.GetRepository().GetAllResponses().
                 Where(Function(r) r.WillAttend.HasValue AndAlso
                 r.WillAttend.Value)
              For Each rsvp In yesData
                 Dim htmlString As String =
                     [String].Format(
                     "{0}{1}{2}",
                     rsvp.Name, rsvp.Email, rsvp.Phone)
                  Response.Write(htmlString)
              Next%>
       </body>
</html>
```

This is your first ASP.NET application and we want to demonstrate as many techniques as we can into this chapter. This is why the contents of the Summary.aspx file look very different from the Default.aspx file.

We'll go through the different sections of the file in a moment, but the first thing to notice is that there is no form element in the Summary.aspx file. The Web Form name is slightly misleading and although forms are useful in most web applications, a Web Form file is really just an enhanced HTML file that is processed by ASP.NET. For the Default. aspx file, the enhancements come in the form of the code-behind file so we can use it to deal with form posts. For the Summary.aspx file we have gone further and used the <% and %> tags to add dynamic content to the HTML generated when the browser requests the file.

The official term for the <% and %> tags is the *service-side scripting delimiters* although they are more commonly referred to as *code nuggets*. The opening tag for a code nugget is just <%, without any additional characters. The closing tag for all kinds of code nuggets is always %>. There are different kinds of code nuggets available and we added two different types in Listing 1-14. Here is the first one:

```
...
<%@ Import Namespace="PartyInvites" %>
```

• • •

A code nugget whose opening tag is <2@ is a *directive*. Directives allow you to perform an action that affects the entire Web Form. In this case, we have created an Import directive that brings a namespace from the project into scope so that we can refer to classes without having to qualify the class name. Why do we care about namespaces? Since the other code nugget in the listing is a Visual Basic code block that will be executed when the page is requested, being able to refer to classes without their namespaces makes the code simpler. In particular, Visual Basic won't find this object in another class:

```
ResponseRepository.GetRepository().GetAllResponses()
```

In our code block, we have used regular Visual Basic statements to generate a set of HTML elements that are rows in the table element listing the people who have accepted invitations. We call the ResponseRepository.GetRepository().GetAllResponses() method to get all the data objects in the repository and use the LINQ Where method to select the positive responses. We then use a For Each loop to generate HTML strings for each data object.

```
...
For Each rsvp In yesData
    Dim htmlString As String =
        String.Format("{0}{1}{2}",
        rsvp.Name, rsvp.Email, rsvp.Phone)
        Response.Write(htmlString)
Next
...
```

The String.Format allows us to compose HTML strings that contain the property values from each GuestResponse object we want to display and we use the Response.Write method to add the HTML to the output sent to the browser.

# Formatting the Dynamic HTML

You will notice that we included a link element in the Summary.aspx file that imports the PartyStyles.css file and the styles it contains. We have done this to demonstrate that we style the element that we generate from code blocks in just the same way as the static HTML in the page. In Listing 1-15, you can see the style we added to the PartyStyles.css file for use in Summary.aspx.

Listing 1-15. Adding Styles to the PartyStyles.css File

```
#rsvpform label { width: 120px; display: inline-block;}
#rsvpform input { margin: 2px; margin-left: 4px; width: 150px;}
#rsvpform select { margin: 2px 0; width: 154px;}
button[type=submit] { margin-top: 5px;}
```

```
table, td, th {
    border: thin solid black; border-collapse: collapse; padding: 5px;
    background-color: lemonchiffon; text-align: left; margin: 10px 0;
}
```

# Testing the Dynamic Code

To test the Summary.aspx file, start the application and use the Default.aspx page to add data to the repository—remember that we are not storing our data persistently in this example and so you need to reenter the data each time you start the application. Navigate to the /Summary.aspx URL once you have submitted the form a few times and you will see the output illustrated in Figure 1-12.

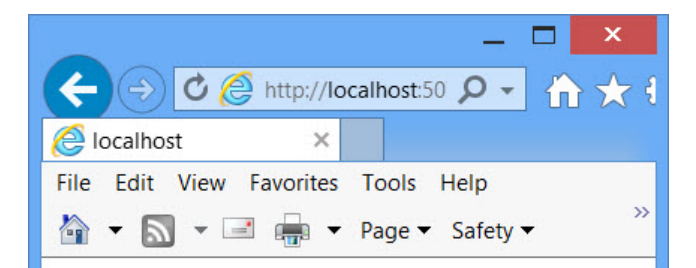

# **RSVP** Summary

## **People Who Will Attend**

| Name    | Email              | Phone          |
|---------|--------------------|----------------|
| Dan     | Dan@somedomain.com | (111) 111-1111 |
| Sam     | Sam@somedomain.com | (333) 333-3333 |
| Cynthia | Cyn@somedomain.com | (555) 555-5555 |

Figure 1-12. Displaying a summary of the positive replies

# Calling a Code-Behind Method

Although you can include blocks of Visual Basic code in a Web Form file, it usually doesn't make sense to do so because it quickly becomes hard to read and difficult to maintain. A much neater and more common approach is to define methods in the code-behind file and then use a code nugget to call that method and insert the result into the HTML sent to the browser. In Listing 1-16, you can see how we have defined a new method called GetNoShowHtml in the Summary.aspx.vb code-behind file. This method generates the same kind of table rows we produced in the previous section.

Listing 1-16. The GetNoShowHtml Method in the Summary.aspx.vb Code-behind File

```
Public Class Summary
Inherits System.Web.UI.Page
Protected Sub Page_Load(
ByVal sender As Object, ByVal e As System.EventArgs) Handles Me.Load
End Sub
Protected Function GetNoShowHtml() As String
Dim html As New StringBuilder()
Dim noData = ResponseRepository.GetRepository().GetAllResponses().
Where(Function(r) r.WillAttend.HasValue AndAlso Not r.WillAttend.Value)
```

```
For Each rsvp In noData
    html.Append([String].Format(
        "{0}{1}{2}",
        rsvp.Name, rsvp.Email, rsvp.Phone))
    Next
    Return html.ToString()
End Function
```

End Class

We can then call this method from a code nugget in the Summary.aspx file, as shown in Listing 1-17.

Listing 1-17. Calling a Code-behind Method from the Summary.aspx File

```
<%@ Page Language="vb" AutoEventWireup="false" CodeBehind="Summary.aspx.vb"</pre>
   Inherits="PartyInvites.Summary" %>
<%@ Import Namespace="PartyInvites" %>
<!DOCTYPE html>
<html xmlns="http://www.w3.org/1999/xhtml">
<head id="Head1" runat="server">
   <title></title>
   k rel="stylesheet" href="PartyStyles.css" />
</head>
<body>
   <h2>RSVP Summary</h2>
   <h3>People Who Will Attend</h3>
   <thead>
          NameEmailPhone
       </thead>
       <% Dim yesData =
                ResponseRepository.GetRepository().GetAllResponses().
                Where(Function(r) r.WillAttend.HasValue AndAlso
                r.WillAttend.Value)
              For Each rsvp In yesData
                 Dim htmlString As String =
                     [String].Format(
                     "{0}{1}{2}",
                     rsvp.Name, rsvp.Email, rsvp.Phone)
                 Response.Write(htmlString)
              Next%>
```

```
<h3>People Who Will Not Attend</h3>
<thead>
NameEmailPhone
```

</body> </html>

For this listing we have used the code nugget whose open tag is <%=. This tells ASP.NET to insert the result of the method into the output sent to the browser, which is a neater and more readable approach than including the code directly in the page. The HTML that is generated is the same as for the previous code nugget, except that we are generating table rows for the people who declined their invitation to the party, as shown in Figure 1-13.

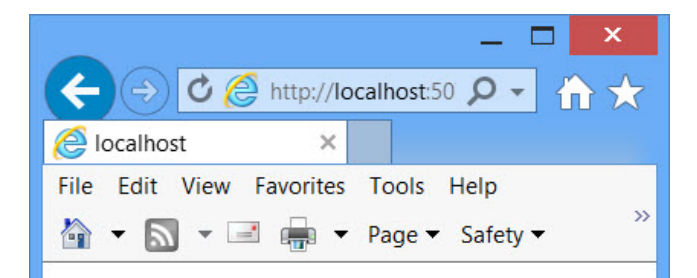

# **RSVP** Summary

# **People Who Will Attend**

| Name | Email              | Phone          |
|------|--------------------|----------------|
| Dan  | Dan@somedomain.com | (111) 111-1111 |
| Joe  | Joe@somedomain.com | (333) 333-3333 |
| Zoe  | Zoe@somedomain.com | (999) 999-9999 |

# People Who Will Not Attend

| Name | Email                  | Phone          |
|------|------------------------|----------------|
| Sam  | Sam@somedomain.com     | (222) 222-2222 |
| Cyn  | Cyn@somedomain.com     | (555) 555-5555 |
| Cyll | Cynta sonredonnann.com | (333) 333-333  |

Figure 1-13. Using a code nugget to insert the result of a method call into the response

# **Performing Validation**

We are almost finished, but we still have one problem to solve: users can submit any data they want in the Default.aspx form or even post the form without any data at all. We need to make sure that we get values for all the form fields so we have good data and know who is and isn't coming to the party.

ASP.NET provides a range of different validation techniques, but the approach we like best is to apply attributes to the data model class, specifying our validation requirements. We revisit validation in Chapter 8 and cover the topic in depth in Part 3, but you can see how we have applied basic validation to the GuestResponse class in Listing 1-18.

Listing 1-18. Applying Validation Attributes to the GuestResponse Class

#### Imports System.ComponentModel.DataAnnotations

The Required attribute, which is in the System.ComponentModel.DataAnnotations namespace, tells ASP.NET that we require a value for the property it is applied to. Because we have applied the attribute to all the properties in the GuestResponse class, we have told ASP.NET that we require properties for all our data model class properties. This is a pretty basic form of validation because we don't check to see whether the value is useful—just that it has been supplied by the user—but it is enough for our example.

**Tip** Required is only one of the validation attributes available. We describe the others in Part 3.

When the user submits the form in the Default.aspx file, the ASP.NET Framework will invoke the Page\_Load method in the Default.aspx.vb code-behind file. Earlier in the chapter, we showed how we call the TryUpdateModel method to perform model binding. Now that we have added the Required attribute, this method will check to make sure that we have received values for all the properties.

We need to make an addition to the Default.aspx file to display messages to the user when there have been problems validating the form data they have posted. In Listing 1-19, you can see the required addition.

Listing 1-19. Displaying Validation Errors to the User in the Default.aspx File

```
<%@ Page Language="vb" AutoEventWireup="false" CodeBehind="Default.aspx.vb"
Inherits="PartyInvites._Default" %>
<!DOCTYPE html>
<html xmlns="http://www.w3.org/1999/xhtml">
<html xmlns="http://www.w3.org/1999/xhtml">
<html xmlns="http://www.w3.org/1999/xhtml">
<html xmlns="http://www.w3.org/1999/xhtml">
<html xmlns="http://www.w3.org/1999/xhtml">
<html xmlns="http://www.w3.org/1999/xhtml">
<html xmlns="http://www.w3.org/1999/xhtml">
<html xmlns="http://www.w3.org/1999/xhtml">
<html xmlns="http://www.w3.org/1999/xhtml">
<html xmlns="http://www.w3.org/1999/xhtml">
<html xmlns="http://www.w3.org/1999/xhtml">
<html xmlns="http://www.w3.org/1999/xhtml">
<html xmlns="http://www.w3.org/1999/xhtml">
<html xmlns="http://www.w3.org/1999/xhtml">
<html xmlns="http://www.w3.org/1999/xhtml">
<html xmlns="http://www.w3.org/1999/xhtml">
</html xmlns="http://www.w3.org/1999/xhtml">
</html xmlns="http://www.w3.org/1999/xhtml">
</html xmlns="http://www.w3.org/1999/xhtml">
</html xmlns="http://www.w3.org/1999/xhtml">
</http://www.w3.org/1999/xhtml">
</http://www.w3.org/1999/xhtml">
</http://www.w3.org/1999/xhtml</http://www.w3.org/1999/xhtml</h
```